## **Tutorial overview**

This tutorial shows basic characteristics of TANAGRA user interface, through the analysis of the « Breast.txt » dataset.

This well-known dataset come from the medical domain, consists of the characteristics of cells sampled on women presenting (or not) a malignant tumor.

In this tutorial, you'll learn to use the following components:

| Tab                             | Operator (Component)       | Function                                            |  |  |  |  |  |
|---------------------------------|----------------------------|-----------------------------------------------------|--|--|--|--|--|
| Data visualization              | View dataset               | View the contents of the data file in a grid        |  |  |  |  |  |
| Feature selection Define status |                            | Specify the attributes to use                       |  |  |  |  |  |
| Descriptive stats               | Univariate continuous stat | Descriptive statistics for<br>continuous attributes |  |  |  |  |  |
| Descriptive stats               | Univariate discrete stat   | Descriptive statistics for discrete attributes      |  |  |  |  |  |
| Descriptive stats               | Group characterization     | Statistics for sub-populations                      |  |  |  |  |  |

## Importing and viewing data in TANAGRA

- Creating a new data mining diagram
  - 1 Choose File/New... in the main menu of TANAGRA.
  - 2 Enter a title for the diagram : « TANAGRA Basics ».

3 – Enter the name of the associated file in which you will save your work (« TANAGRA\_Basics.bdm »). Before click on place in the vourself directory

« ...\TANAGRA\Tutorials ».

| Enregistr      | rer sous                   |     |   | ? ×        |
|----------------|----------------------------|-----|---|------------|
| Da <u>n</u> s: | 🕞 Tutorials                | • E |   |            |
|                |                            |     |   |            |
|                |                            |     |   |            |
|                |                            |     |   |            |
|                |                            |     |   |            |
|                |                            |     |   |            |
| J              |                            |     |   |            |
| No <u>m</u> :  | Tanagra_Basics             |     | Ē | nregistrer |
| <u>Type</u> :  | Binary data mining diagram | n   | • | Annuler    |
|                | C 10 00 00                 |     |   |            |

4 – Select the text file containing the data you want to explore by clicking on this icon: For this tutorial, choose the file "breast.txt", located in TANAGRA subdirectory « Dataset ».

| F   | anagra Basics                                              |
|-----|------------------------------------------------------------|
|     | ata mining diagram file name :                             |
| k   | :\Program Files\Tanagra\Tutorials\Tanagra_Basics.bdm 🛛 🛛 🔚 |
| D   | ataset (text file) :                                       |
| IE. |                                                            |

- 5 Validate by clicking the OK button to start loading.
  - > Adding an operator to the diagram in order to visualize data

1 – Add a **View dataset** component to the diagram. To do this, click on the DATA VISUALIZATION tab of the components palette.

Drag and drop **View Dataset** from components palette to stream diagram, under the "Dataset" node (the node must appear to be selected).

2 – Then click on the "View dataset" node to select it (if not yet), and right-click on it to activate the popup menu: choose the *View* command. Data are displayed in the right frame.

| Eile Diagram Component  | <u>W</u> indow <u>H</u> elp |          |                     |           |             |            | _ 8    |
|-------------------------|-----------------------------|----------|---------------------|-----------|-------------|------------|--------|
| Tanagra I               | Basics                      |          | clump               | ucellsize | ucellshap   | emgadhesic | nsepio |
| Dataset (breast.txt)    |                             | 1        | 4                   | 2         | 2           | 1          | 2      |
| View dataset 1          |                             | 2        | 1                   | 1         | 1           | 1          | 2      |
|                         | Parameters                  | 3        | 2                   | 1         | 1           | 1          | 2      |
|                         | Fuseute                     | 4        | 10                  | 6         | 6           | 2          | 4      |
|                         |                             | 5        | 4                   | 1         | 1           | 1          | 2      |
| _                       | <u></u>                     | 6        | 1                   | 1         | 1           | 1          | 2      |
|                         |                             | 7        | 1                   | 1         | 1           | 1          | 2      |
|                         |                             | 8        | 5                   | 1         | 1           | 1          | 2      |
|                         |                             | 9        | 3                   | 1         | 1           | 1          | 2      |
|                         |                             | 10       | 1                   | 1         | 1           | 1          | 2      |
|                         |                             | 11       | 5                   | 3         | 3           | 2          | 3      |
|                         |                             | 12       | 4                   | 2         | 2           | 1          | 2      |
|                         |                             | 13       | 1                   | 1         | 1           | 1          | 2      |
|                         |                             | 14       | 2                   | 1         | 1           | 1          | 2      |
|                         |                             | 15       | 4                   | 1         | 1           | 1          | 2      |
|                         |                             | 16       | 1                   | 1         | 1           | 1          | 2      |
|                         |                             |          |                     |           |             |            | •      |
|                         |                             | Co       | mponents            |           |             |            |        |
| Data visualization      | Descriptive stats           | Inst     | ance selection      | Feature c | onstruction |            |        |
| Feature selection       | Regression                  | Fac      | torial analysis     | Clus      | tering      |            |        |
| Sov learning            | Meta-spy learning           | Sov le   | arning assesment    | Asso      | ciation     |            |        |
|                         | t sta                       | 1        | g assessment        |           |             | 18         |        |
| Correlation scatterplot | Scatterplot                 | <u> </u> | /iew multiple scatt | erplot    |             |            |        |
| Export dataset          | 🚟 View dataset              |          |                     |           |             |            |        |
|                         |                             |          |                     |           |             |            |        |

## Getting some descriptive statistics

Use and importance of the Define status operator

In TANAGRA you can build sequences of operations.

However, almost all operators require, before executing it, that you have defined the attributes to use, and how to use them (View dataset, that we've just used before, is an exception to this rule). To avoid repetition of status definition for each operator, TANAGRA centralizes this declaration in the **Define status** component.

> Basic statistics on each attribute (min, max, average, standard deviation)

1 – Add a **Define Status** component (FEATURE SELECTION tab) to the diagram, under the « Dataset » node. (if, by error, you put it under the « View Dataset » node, you can delete it via the *Diagram / Delete component* menu)

2 – Then click on the "Define status" node to select it, and activate its popup menu by clicking the mouse right button: choose the *Parameters...* Command.

3 - In the dialog box that appears, choose some continuous variables (these marked with a C blue letter): click on them (in the left list), then press the arrow button. They will act as input, since it is the active tab.

Validate with OK, the window closes.

| Define attributes status<br>Parameters Report                                                                                         |   |                                                            |           |           |      |
|----------------------------------------------------------------------------------------------------|---|------------------------------------------------------------|-----------|-----------|------|
| Attributes :                                                                                                    |   | Target                                                     | Input     | Illustrat | ive: |
| C clump<br>C ucellsize<br>C ucellshape<br>C mgadhesion<br>C sepics<br>C bnuclei<br>C bchromatin<br>C normnucl<br>C mitoses<br>D class | * | ucellsize<br>ucellshape<br>sepics<br>bchromatin<br>mitoses |           |           |      |
| E E                                                                                                    |   | Cli                                                        | ear selec | tion      |      |
|                                                                                                    |   | ОК                                                         | Can       | icel      | Help |

4 – Add a **Univariate continuous stats** component (DESCRIPTIVE STATS tab) to the diagram, under the «Define status 1» node. In the popup menu, choose the *View* command. Descriptive statistics for the selected attributes are displayed in the right frame.

| s                    |                                                                                                    |                                                                                                    |                                                                                                    |                                                                                                    |                                                                                                    |                                                                                                    |                                                                                                    |  |
|----------------------|----------------------------------------------------------------------------------------------------|----------------------------------------------------------------------------------------------------|----------------------------------------------------------------------------------------------------|----------------------------------------------------------------------------------------------------|----------------------------------------------------------------------------------------------------|----------------------------------------------------------------------------------------------------|----------------------------------------------------------------------------------------------------|--|
| <u>s</u>             |                                                                                                    | _                                                                                                    |                                                                                                    |                                                                                                    |                                                                                                    |                                                                                                    |                                                                                                    |  |
| 2:                   |                                                                                                    |                                                                                                    |                                                                                                    |                                                                                                    |                                                                                                    |                                                                                                    |                                                                                                    |  |
|                      |                                                                                                    |                                                                                                    |                                                                                                    | Univa                                                                                                    | riate con                                                                                                    | tinuous stat 1                                                                                                    |                                                                                                    |  |
|                      |                                                                                                    | Parameters                                                                                                    |                                                                                                    |                                                                                                    |                                                                                                    |                                                                                                    |                                                                                                    |  |
| View dataset 1       |                                                                                                    |                                                                                                    |                                                                                                    |                                                                                                    |                                                                                                    |                                                                                                    |                                                                                                    |  |
| lous stat 1          | Examples : 6                                                                                                    | 599                                                                                                    |                                                                                                    |                                                                                                    |                                                                                                    |                                                                                                    |                                                                                                    |  |
| Parameters           |                                                                                                    |                                                                                                    |                                                                                                    |                                                                                                    | Res                                                                                                    | utts                                                                                                    |                                                                                                    |  |
| Execute              | ttribute                                                                                                    | Min                                                                                                    | Max                                                                                                    | Average                                                                                                    | Std-dev                                                                                                    | Std-dev/avg                                                                                                    |                                                                                                    |  |
| ⊻iew                 | ellsize                                                                                                    | 1                                                                                                    | 10                                                                                                    | 3.1345                                                                                                    | 3.0493                                                                                                    | 1.0279                                                                                                    |                                                                                                    |  |
|                      | ucellshape                                                                                                    | 1                                                                                                    | 10                                                                                                    | 3.2074                                                                                                    | 2.9698                                                                                                    | 1.0800                                                                                                    |                                                                                                    |  |
|                      | sepics                                                                                                    | 1                                                                                                    | 10                                                                                                    | 3.2160                                                                                                    | 2.2127                                                                                                    | 1.4534                                                                                                    |                                                                                                    |  |
|                      | bchromatin                                                                                                    | 1                                                                                                    | 10                                                                                                    | 3.4378                                                                                                    | 2.4366                                                                                                    | 1.4109                                                                                                    |                                                                                                    |  |
|                      | mitoses                                                                                                    | 1                                                                                                    | 10                                                                                                    | 1.5894                                                                                                    | 1.7139                                                                                                    | 0.9274                                                                                                    |                                                                                                    |  |
|                      | Execution tir<br>Created at 0                                                                                             | me : (<br>15/01                                                                                                    | 0 ms.<br>1/04 1                                                                                                    | 1:59:43                                                                                                    |                                                                                                    |                                                                                                    |                                                                                                    |  |
| J,                   | Comp                                                                                                    | oner                                                                                                    | nts                                                                                                    |                                                                                                    |                                                                                                    |                                                                                                    |                                                                                                    |  |
| Descriptive stats    | Instanc                                                                                                    | e se                                                                                                    | lectio                                                                                                    | n                                                                                                    | Featur                                                                                                    | e construction                                                                                                    |                                                                                                    |  |
| Regression           | Factor                                                                                                    | ial a                                                                                                    | nalysi                                                                                                    | s                                                                                                    | C                                                                                                    | lustering                                                                                                    |                                                                                                    |  |
| Meta-spv learning    | Spv learni                                                                                                    | ing a                                                                                                    | issesn                                                                                                    | nent                                                                                                    | A:                                                                                                    | ssociation                                                                                                    |                                                                                                    |  |
| Linear correlation   | lati,                                                                                                    | One                                                                                                    | -way                                                                                                    | anova                                                                                                    |                                                                                                    | Univariate discret                                                                                                    | e stat                                                                                                    |  |
| 📶 Non-parametrical T | est (KW) 📠                                                                                                    | Univ                                                                                                    | ariate                                                                                                    | e continu                                                                                                    | ous stat                                                                                                    |                                                                                                    |                                                                                                    |  |
|                      | Execute<br><u>View</u><br>Descriptive stats<br>Regression<br>Meta-spv learning<br>Linear correlation<br>Meta-spr learning | Execute<br>View<br>ellsize<br>ucellshape<br>sepics<br>bchromatin<br>mitoses<br>Execution til<br>Created at C<br>Comp<br>Descriptive stats<br>Regression<br>Regression<br>Regression<br>Meta-spv learning<br>Spv learn<br>Muta-spv learning<br>Linear correlation<br>Muta-spx learning<br>Spv learn<br>Muta-spx learning<br>Spv learn<br>Muta-spx learning<br>Spv learn<br>Muta-spx learning<br>Spv learn<br>Muta-spx learning<br>Spv learn<br>Muta-spx learning<br>Spv learn<br>Muta-spx learning<br>Spv learning<br>Spv learning | Execute<br>View<br>elisize 1<br>ucelishape 1<br>sepics 1<br>bchromatin 1<br>mitoses 1<br>Execution time :<br>Created at 05/01<br>Execution time :<br>Created at 05/01<br>Execution time :<br>Created at 05/01<br>Execution time :<br>Created at 05/01<br>Execution time :<br>Created at 05/01<br>Execution time :<br>Created at 05/01<br>Execution time :<br>Created at 05/01<br>Execution time :<br>Created at 05/01<br>Execution time :<br>Created at 05/01<br>Execution time :<br>Created at 05/01<br>Execution time :<br>Created at 05/01<br>Execution time :<br>Created at 05/01<br>Execution time :<br>Created at 05/01<br>Execution time :<br>Created at 05/01<br>Execution time :<br>Component<br>Descriptive stats<br>Regression<br>Factorial a<br>Meta-spv learning<br>Spv learning Spv learning at 0ne<br>I univ | Execute       Hin       Max         View       elisize       1       10         ucellshape       1       10       10         sepics       1       10       10         bchromatin       1       10       10         bchromatin       1       10       10         Execution time : 0 ms.<br>Created at 05/01/04 1       10         Descriptive stats       Instance selection         Regression       Factorial analysi         Meta-spv learning       Spv learning assess         Image: Linear correlation       Image: One-way         Non-parametrical Test (KW)       Image: Univariate | Execute       Hin       Hax       Average         View       elisize       1       10       3.1345         ucelishape       1       10       3.2074         sepics       1       10       3.2160         bchromatin       1       10       3.4378         mitoses       1       10       3.4378         mitoses       1       10       1.5894         Execution time : 0 ms.       Created at 05/01/04 11:59:43         Components         Descriptive stats       Instance selection         Regression       Factorial analysis         Meta-spv learning       Spv learning assesment         If Linear correlation       If One-way anova         Mon-parametrical Test (KW)       If Univariate continu | Execute       Itribute       Hin       Hax       Average       Std-dev         Elsize       1       10       3.1345       3.0493         ucellshape       1       10       3.2174       2.9698         sepics       1       10       3.2160       2.2127         behromatin       1       10       3.4378       2.4366         mitoses       1       10       3.4378       2.4366         mitoses       1       10       1.5894       1.7139         Execution time : 0 ms.<br>Created at 05/01/04 11:59:43       Components       Execution time : 0 ms.<br>Created at 05/01/04 11:59:43       Components         Descriptive stats       Instance selection       Feature       Feature         Regression       Factorial analysis       Com         Meta-spv learning       Spv learning assesment       Astrono         If Univariate contributous stat       Instance contributous stat | Execute         Itribute         Hin         Max         Average         Std-dev         Std-dev/avg           View         elisize         1         10         3.1345         3.0493         1.0279           ucellshape         1         10         3.2074         2.9698         1.0800           sepics         1         10         3.2160         2.2127         1.4534           bchromatin         1         10         3.4378         2.4366         1.4109           mitoses         1         10         1.5894         1.7139         0.9274           Execution time : 0 ms.         Created at 05/01/04 11:59:43         0.9274         Execution time : 0 ms.         Created at 05/01/04 11:59:43           Descriptive stats         Instance selection         Feature construction         Regression         Factorial analysis         Clustering           Meta-spv learning         Spv learning assesment         Association         Mil Univariate discret           Mon-parametrical Test         Image: One-way anova         Image: Univariate continuous stat         State |  |

5 – Add another **Define status** component to the « Dataset » node, and select the discrete attribute « class ».

Add a **Univariate discrete stats** operator under the node « Define status 2», and choose the *View* command as previously. Below is the result you should obtain.

| Tanagra B                                                 | lasics                                                                      |                                                                               |                                                                                       |                                                                                                  |                          |         |  |
|-----------------------------------------------------------|-----------------------------------------------------------------------------|-------------------------------------------------------------------------------|---------------------------------------------------------------------------------------|--------------------------------------------------------------------------------------------------|--------------------------|---------|--|
| ⊐                                                         |                                                                             |                                                                               | _                                                                                     | Univariate discre                                                                                | ete stat 1               |         |  |
| View dataset 1                                            |                                                                             | Parameters Attributes : 1 Examples : 699                                      |                                                                                       |                                                                                                  |                          |         |  |
| 🖃 🙀 Define status 1                                       |                                                                             |                                                                               |                                                                                       |                                                                                                  |                          |         |  |
| 🛄 📶 Univariate con                                        | tinuous stat 1                                                              |                                                                               |                                                                                       |                                                                                                  |                          |         |  |
| 🖻 🙀 Define status 2                                       |                                                                             |                                                                               |                                                                                       | Results                                                                                          |                          |         |  |
| III Univariate disc                                       | rete stat 1                                                                 | Attribute                                                                     | Gini                                                                                  | Dis                                                                                              | tribution                |         |  |
|                                                           |                                                                             |                                                                               |                                                                                       | Values                                                                                           | Count                    | Percent |  |
|                                                           |                                                                             | class                                                                         | 0.4518                                                                                | begnin                                                                                           | 458                      | 65.52 % |  |
|                                                           |                                                                             |                                                                               |                                                                                       | malignant                                                                                        | 241                      | 34.48 % |  |
|                                                           |                                                                             | Execution f<br>Created at                                                     | time : 0 r<br>: 05/01/0                                                               | ns.<br>)4 15:59:31                                                                               |                          |         |  |
|                                                           |                                                                             | Execution †<br>Created at                                                     | time : 0 r<br>: 05/01/(                                                               | ns.<br>14 15:59:31                                                                               |                          |         |  |
|                                                           |                                                                             | Execution t<br>Created at                                                     | time : 0 r<br>: 05/01/0<br>ponent:                                                    | ns.<br>14 15:59:31<br>8                                                                          |                          |         |  |
| Data visualization                                        | Descriptive stats                                                           | Execution of<br>Created at<br>Com<br>Instan                                   | time : 0 r<br>: 05/01/0<br>ponent:<br>ce selec                                        | ns.<br>04 15:59:31<br>s<br>stion Feature of                                                      | Instruction              |         |  |
| Data visualization                                        | Descriptive stats<br>Regression                                             | Execution 1<br>Created at<br>Com<br>Instan<br>Facto                           | time : 0 r<br>: 05/01/0<br>ponent:<br>ce seleo<br>prial ana                           | ns.<br>04 15:59:31<br>s<br>stion Feature of<br>lysis Clust                                       | Instruction              |         |  |
| Data visualization 5<br>Feature selection<br>Spv learning | Descriptive stats<br>Regression<br>Meta-spv learning                        | Execution of<br>Created at<br>Com<br>Instan<br>Facto<br>Spv learn             | time : 0 r<br>: 05/01/0<br>ponent:<br>ce selec<br>orial ana<br>ning assi              | ns.<br>14 15:59:31<br>s<br>stion Feature of<br>lysis Clust<br>esment Assoc                       | Instruction ering iation |         |  |
| Data visualization                                        | Descriptive stats<br>Regression<br>Meta-spv learning<br>M. Non-parametrical | Execution f<br>Created at<br>Com<br>Instan<br>Facto<br>Spv learn<br>Fest (KW) | time : 0 r<br>: 05/01/0<br>ponent:<br>ce selec<br>orial ana<br>ning asso<br>I Univari | ns.<br>14 15:59:31<br>s<br>stion Feature or<br>lysis Clust<br>esment Assoc<br>late discrete stat | ering<br>iation          |         |  |

## Statistics for each sub-population (comparing the characteristics of the women presenting -- or not -- a malignant tumor)

1 -- Add another **Define status** operator to the « Dataset » node. Choose the *Parameters...* command in its popup menu. In the dialog window, select some continuous attributes as Input, and the discrete attribute as Target.

2 – Under this node add a **Group caracterization** operator, and choose *View* in its popup menu.

| Tanagra - [Group caracte | rization 1]<br>Window Help |                              |               |         |            |               |               |       | -       |     |
|--------------------------|----------------------------|------------------------------|---------------|---------|------------|---------------|---------------|-------|---------|-----|
|                          |                            |                              |               |         |            |               |               |       | _       | 222 |
| Tanagra I                | Basics                     |                              |               | Gri     |            | cterization 1 |               |       |         |     |
| ⊡-∰ Dataset (breast.txt) |                            | Parameters                   |               |         |            |               |               |       |         |     |
| 🔤 View dataset 1         |                            | r ar amotor s                |               |         |            |               |               |       |         |     |
| 🖻 🄹 Define status 1      |                            |                              |               | Res     | autts      |               |               |       | 61      |     |
| Univariate cor           | itinuous stat 1            |                              |               | D       | escriptio  | n of "class"  |               |       |         | 11  |
| III Univariate dis       | crete stat 1               | class=begnin class=malignant |               |         |            |               |               |       |         |     |
| 🖻 🙀 Define status 3      | Examples                   | 10                           |               | 458     | Examples   |               |               |       |         |     |
| Group caract             | Group caracterization 1    |                              | Test<br>value | Group   | Overral    | Att - Desc    | Test<br>value | Group | Overral |     |
|                          |                            | Continuous                   | attributes    |         | Continuous | attributes    |               |       |         |     |
|                          |                            | mitoses                      | -11.2         | 1.06    | 1.59       | ucellshape    | 21.6          | 6.56  | 3.21    |     |
|                          |                            | sepics                       | -18.0         | 2.12    | 3.22       | ucellsize     | 21.6          | 6.57  | 3.13    |     |
|                          |                            | mgadhesion                   | -18.4         | 1.36    | 2.81       | bnuclei       | 21.5          | 7.60  | 3.56    |     |
|                          |                            | normnucl                     | -18.8         | 1.29    | 2.87       | bchromatin    | 20.0          | 5.98  | 3.44    |     |
|                          |                            | clump                        | -18.9         | 2.96    | 4.42       | clump         | 18.9          | 7.20  | 4.42    | -   |
|                          |                            | Compor                       | nents         |         |            |               |               |       |         |     |
| Data visualization       | Descriptive stats          | Instance                     | selection     |         | Featur     | e constructi  | on            |       |         |     |
| Feature selection        | Regression                 | Factorial                    | l analysis    |         | C          | lustering     |               |       |         |     |
| Spv learning             | Meta-spv learning          | Spv learning                 | g assesmer    | nt      | A          | ssociation    |               |       |         |     |
| Cross Tabulation         | 📶 Non-parametrical Tr      | est (KW) 📶 Ur                | nivariate d   | iscrete | e stat     |               |               |       |         | _   |
| 🚺 Group caracterization  | 📶 One-way anova            |                              |               |         |            |               |               |       |         |     |
| Linear correlation       | 📶 Univariate continuo      | us stat                      |               |         |            |               |               |       |         |     |
|                          |                            |                              |               |         |            |               |               |       |         |     |

Inspecting these results, we notice that, on average, women with benign tumor present smaller values of "mitoses" (1.06, versus 1.59 for the complete population). On the other hand, the values of "ucellshape" attribute are, still on average, higher for women with malignant tumor (6.56 versus 3.21).